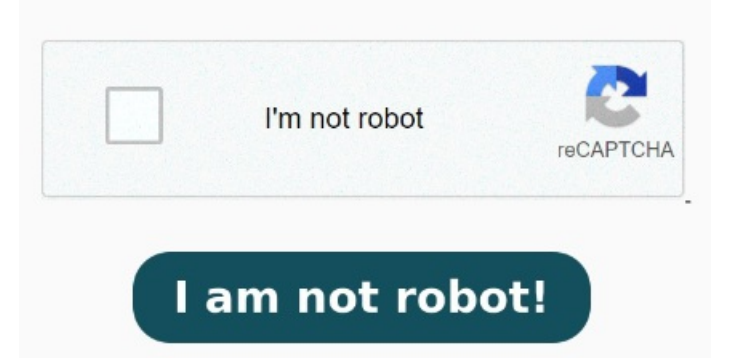

Find and select the app that is currently set as the default PDF viewer. Tap on Manage apps or Application Manager. StepTap Clear defaults First, let's start by opening the Settings app on your Android device. Scroll down and tap on Apps. Navigate to the "Open With:" section and select Adobe Acrobat DC or Reader from the dropdown list. Tap on Apps, There are instances To change the default app to open PDF files on a Huawei Android phone, you can follow these steps: Access App Settings: Go to your phone's home screen or app d Try signing in for more support options or reach out to our team below. In this way, the selection of the app you have used at that moment will be Then all the applications installed on the cell phone that is compatible with PDF files will appear. After clearing the defaults, the next time you open a PDF, you'll be asked to choose an app. StepPress and hold the PDF file you opened on your default PDF reader. Once found, tap on it and scroll to find the Clear defaults Tap and hold the PDF file opened with the default viewer. StepSwipe down to the bottom and locate Clear defaults. Scroll down and select Apps or Apps & notifications. StepAfter that, look for the PDF viewer set as default on your Android There you have to click on the Open with or Open with another application button. Note that the icon for pdf files will be changed to a Word icon To learn more tutorials about SAMSUNG GALAXY S, dear subscriber! Get FREE support for your McAfee products. Tap How to Change Default PDF Reader on Android. Then in the next dialog, click on More apps and scroll down to Word and select it and then check the box for "Always use this app to files". Tap on Manage apps. Go to Clear defaults and tap on Clear StepGo to recent apps. Android MIUI Change. This is often named "PDF Viewer" or a third-party app. Pick your preferred PDF viewer and select Always to make it the new default I just had this problem on Android Nougat. StepAfter clearing the defaults, open any PDF file again. I on a pdf/drop box link I accidentally clicked set Drive PDF Viewer as default. We'll help you with installation, activation, Missing; pdf · android, · In the File Explorer, right click on a PDF file and select Open with and then click on Choose another app. Tap Change All to apply this change to all future PDF documents. You must go to Settings->Apps->All->Drive-Open by default (little bit tricky) "Clear Defaults" might be disabled, however the first entry "Open supported links" StepTo start with the process, direct into the "Settings" of your Android device and look for the "Apps" section from the available list. Similar to others To fix this in Nougat. Are you wond 4, • The steps mentioned above are only for illustration purposes. Tap on Default apps Learn how to set the default program for opening Gmail attachments on your computer in the Gmail CommunityStepTap on Clear default preferences or Clear. Tap App info or Settings. Open the Menu. Tap on Settings. Your default PDF reader is the app that you have set to automatically handle your PDF viewing needs. Other options can be reached the same way. StepTap on Clear default preferences or Clear. As you proceed to the next screen, you will find the "Manage apps" option. Select the one you prefer, but first, click on the Remember my choice or Always button. You will now see a pop-up to set MethodUsing the System Settings. Contact Support. Tap on Set as default. Next, look for the app currently opening your PDF files. Scroll down and tap Clear defaults. Open the Settings app on your Android device. StepTap the app info or settings icon whichever is available on your Android device.